## ◆ 選考結果の登録

応募者の選考結果を登録することができます。

選考結果の登録は、応募者及びハローワークの両方に行ってください。

| ork internet Service<br>-ワーク インターネットサービス                                                                                                    |                                                                                                    | (1)注意(1)になっている。                                                                                                    | ◆ ● ■ 生労業者                                                                                                    |                                                                                                    |
|----------------------------------------------------------------------------------------------------|----------------------------------------------------------------------------------------------------|----------------------------------------------------------------------------------------------------|----------------------------------------------------------------------------------------------------|----------------------------------------------------------------------------------------------------|
|                                                                                                    | 事業所情報設定                                                                                                    |                                                                                                    |                                                                                                    |                                                                                                    |
| <sup>ҡーム</sup><br>求人者マイページホーム                                                                                                    |                                                                                                    |                                                                                                    | 「有効」                                                                                                    | 甲の求人を全て表示                                                                                                    |
| 求人/応募管理                                                                                                    |                                                                                                    |                                                                                                    | 29                                                                                                    | <u> </u>                                                                                                    |
|                                                                                                    | 新規求人情報を登録                                                                                                    | 管轄安定所名:飯田橋公共職                                                                                                    | 绿<br>果安定所                                                                                                    |                                                                                                    |
|                                                                                                    |                                                                                                    | 新著メッセージ: 100住                                                                                                    |                                                                                                    |                                                                                                    |
| 現在有効中または申し込み中の求人                                                                                                    | 有効中の求人を全て表示                                                                                                    | 有効中求人                                                                                                    |                                                                                                    |                                                                                                    |
| 職種 訪問介護員                                                                                                    | 公開中                                                                                                    | 求人区分 求人件数 非                                                                                                    | 第用人政                                                                                                    |                                                                                                    |
| 受付年月日:2019年5月18日 紹介類原日:2019年7月31日                                                                                                    |                                                                                                    | - <b>A</b> 2 3/F                                                                                                    | 98                                                                                                    |                                                                                                    |
| 求人区分 フルタイム 求人番号                                                                                                    | B 13010-00099999                                                                                                    | 学卒 of年                                                                                                    | 06                                                                                                    |                                                                                                    |
| 就業場所         東京都千代田区         公開範囲           雇用形態         正社員                                                                                                    | 1.事業所名等を含む求人情報を公開する                                                                                                    | <b>网店者</b> 0/年                                                                                                    | 08                                                                                                    |                                                                                                    |
| 提供範囲 地方自治体。民間人材ビジネス共に可                                                                                                    |                                                                                                    |                                                                                                    |                                                                                                    |                                                                                                    |
|                                                                                                    |                                                                                                    | 求人者マイページ外へリングし                                                                                                    | きす                                                                                                    |                                                                                                    |
| <br>経験不問] 「学歴不問] 「資格不問] 「時間外労働なし] 「適体ニ日利(土日休)] 「転動なし]  書類選                                                                                                    | 考なし 通勤手当あり                                                                                                    |                                                                                                    |                                                                                                    |                                                                                                    |
| 【超級不問】(学歴不問)(資格不問)(時間外労働なし)(適体ニ日利(土日付))(転取なし)(意規選<br>新近(後歩10分以内))(マイカー通知可)(リリターン取扱)(トライアル雇用併用)<br>(1)(後歩10分以内))(マイカー通知可)(リリターン取扱)(トライアル雇用併用)                                                                                                    | 考なし」【通勤手当あり】                                                                                                    | イベント情報検索                                                                                                    |                                                                                                    |                                                                                                    |
|                                                                                                    | 972 通数手当あり 詳細を表示 求人情報を編集                                                                                                    | イバント情報快会                                                                                                    |                                                                                                    | 1                                                                                                    |
|                                                                                                    | \$722】 通知手当あり<br>詳細を表示 求人情報を編集                                                                                                    | イベント情報検索                                                                                                    |                                                                                                    |                                                                                                    |
| 注意不問、資品不問、資品不問、いいクーン設定         適体工日新(土日水)         転加し(土日水)         転加し(日本)         転加し(日本)         転加し(日本                                                                                                    | キカレ 通知手当あり 詳細を表示 求人情報を編集                                                                                                    | (10)                                                                                                    |                                                                                                    |                                                                                                    |
| 諸様不問       第四不問、資格不問       前代力分割       面化二日前(1日付)       転知(レ)       前期         家近(後歩10分以内)       マイカー通知可       U以ケーン設置       トライアル運用併用       第         水人気:45       死息(1日、不同用)(1日)       水       水       東京         水気:45       死日(日本)(1日)       水       水       東京         小田市町(1日)       水       水       東京       水       東京         小田市町(1日)       水       水       東京       水       東京         小田市町(1日)       小田市町(1日)       水       東京       水       東京         小田市町(1日)       小田市町(1日)       水       ホ       ホ       ホ       ホ       ホ       ホ       ホ       ホ       ホ       ホ       ホ       ホ       ホ       ホ       ホ       ホ       ホ       ホ       ホ       ホ       ホ       ホ       ホ       ホ       ホ       ホ       ホ       ホ       ホ       ホ       ス       ホ       ホ       ホ       ス       ス       ス       ス       ス       ス       ス       ス       ス       ス       ス       ス       ス       ス       ス       ス       ス       ス       ス       ス       ス       ス       ス       ス       ス       ス       ス                                                                                                    | \$72.】 通知手当あり 第28.を表示 求人情報を編集                                                                                                    | イベント情報技術           事業所信号設定                                                                                                    |                                                                                                    |                                                                                                    |
| 該株不商       (株石木商)(株石商)(株石肉)(株石)(土田村)(土田村)(土田村)(北田村))       (田田村)(田村)(田村)(田村)(田村)(田村)(田村)(田村)(田村)(田村                                                                                                    | <ul> <li>(福祉手当あり)</li> <li>(詳細を高示: 求人情報を編集)</li> <li>(アレージ)</li> </ul>                                                                                                    | イベント情報検索           事業所信号設定                                                                                                    |                                                                                                    |                                                                                                    |
| 諸株不商       時間外労働なし、満休二日町(1日付)       転加しい、(10月)         家近(彼赤10分以内)       マイカー連動可       リルクーン設置       トライアル運用用用         水島:46       天豆菜和田菜       レルクーン設置       トライアル運用用用         水島:45       天豆菜和田菜       水田菜和田菜       水田菜和田菜         水田菜和田菜       水田菜和田菜       第4000       水田菜和田菜         パークシーク       インターネットサービス       パーム(ネ人) 公募管理       メ         メーム       有効中求人一覧       夏び用       表示作                                                                                                    | <ul> <li>\$72.〕 通知手当あり</li> <li>第38.年当あり</li> <li>第4.信用を編集</li> <li>「「」」、「」、「」、「」、「」、「」、「」、「」、「」、「」、「」、「」、「」</li></ul>                                                                                                    | イベント情報検索           ●           ●           ●           ●           ●                                                                                                    |                                                                                                    |                                                                                                    |
| 諸株不商       時間外労働ない       湯休二日町(1日日)()       日本町へい       ●第第         東近信使か10分以内)       マイワー連取可       ULジーン放送       トライアル運用使用         水人気:16       天気気(使か10分以内)       マイワー連取可       ULジーン放送       トライアル運用使用         水人気:16       天気気(使か10分以内)       マイワー連取可       ULジーン放送       トライアル運用使用         水白       京都石町や瓜(1)       京城市(時間・10分の水気)       京人気を天下         小ローワーク       インターネットサービス       ホーム(ホノーの売       「         パーム       夏び県       表示作         オ作中 1~3 作を表示       夏竹市月日尾(*)       1       1                                                                                                    | <ul> <li>(注意)</li> <li>(注意)</li> <li>(注)</li> <li>(注)</li> <l< td=""><td>イベント情報検索           事業所情報設定</td><td></td><td></td></l<></ul>                                                                                                    | イベント情報検索           事業所情報設定                                                                                                    |                                                                                                    |                                                                                                    |
| 諸株不商     第四次商     資格不商     第四次方     選休二日前(1日付)     1.587.L.     第四項       家近(使作10分以内)     マイカー連動可     U.以ケーン設定     トライアル運用用用       水人気:名     光気気(使作10分以内)     マイカー連動可     U.以ケーン設定     トライアル運用用用       水人気:名     光気気(使作10分以内)     マイカー連助可     U.以ケーン設定     トライアル運用用用       水人気     水気気(水気)     水気気(水気)     水気気(水気)     水気気(水気)       パローワーク     インショトサービス     パーム(ホノ・公募警用)     パーム       パロー     石(ホノ・公募警用)     パーム       ガーム     有効中求人一覧     夏び用     水赤作       オ作中1~3 作を表示     愛付等月日頃で)     3.64       運産     以四小運用     3.64                                                                                                    | <ul> <li>キカレ 通知手当あり</li> <li>詳細を表示 求人情報を編集</li> <li>シャロージ</li> <li>数</li> <li>▼</li> </ul>                                                                                                    | イベント情報検索           事業所情報設定                                                                                                    |                                                                                                    |                                                                                                    |
|                                                                                                    | <ul> <li>(福祉手当志ジ)</li> <li>(詳細を載示:求人情報を編集)</li> <li>(アレージ)</li> <li>(アレージ)</li> <li>(アレージ)</li> </ul>                                                                                                    | イベント情報状名           ●           ●           ●                                                                                                    |                                                                                                    |                                                                                                    |
| 諸株不商       時間外労働ない       選休工日新(1日日)(1日日)(1日日)(1日日)(1日日)(1日日)(1日日)(1日                                                                                                    | <ul> <li>(注意)</li> <li>(注意)</li> <li>(注)</li> <li>(注)</li> <li>(ii)</li> <li>(ii)</li> <l< td=""><td>イベント情報検索           事業所信号設定</td><td></td><td>(أي المراجع المراجع المراجع المراجع المراجع المراجع المراجع المراجع المراجع المراجع المراجع المراجع المراجع الم<br/>المراجع المراجع المراجع المراجع المراجع المراجع المراجع المراجع المراجع المراجع المراجع المراجع المراجع المراجع ا<br/>المراجع المراجع المراجع المراجع المراجع المراجع المراجع المراجع المراجع المراجع المراجع المراجع المراجع المراجع</td></l<></ul> | イベント情報検索           事業所信号設定                                                                                                    |                                                                                                    | (أي المراجع المراجع المراجع المراجع المراجع المراجع المراجع المراجع المراجع المراجع المراجع المراجع المراجع الم<br>المراجع المراجع المراجع المراجع المراجع المراجع المراجع المراجع المراجع المراجع المراجع المراجع المراجع المراجع ا<br>المراجع المراجع المراجع المراجع المراجع المراجع المراجع المراجع المراجع المراجع المراجع المراجع المراجع المراجع                                                                                                    |
| は後不問、資品不問、時間外労務ない、選休三日約(1日付) 「は取つ」、運動展<br>取送(信約10分以内) マイワー連動可 リレジャン放送 トライアル 雇用付用<br>マイワー連動可 リレジャン放送 トライアル 雇用付用<br>マイワー連動可 リレジャン放送 トライアル 雇用付用<br>マイワー連動可 リレジャン放送 トライアル 雇用付用         マイワー連動可 リレジャン放送 トライアル 雇用<br>アイアー連動可 リレジャン放送 トライアル 雇用付用         マイワー連動可 リレジャン放送 トライアル 雇用<br>アイクー連動可 リレジャン アイレージス         マイクー ロージー         マイクー ロージー         マイクー ロージー         マイクー ロージー         マイクー ロージー         マージャー マーグー         マーム (ネノー CR)         マーム         マージ 中央表示 受付率月日度で 3付<br>マーショ 中央表示 受付率月日度で 3付<br>アパギ月日:2019年:5月:1日 総介期期日:2019年:7月:1日<br>アパギ月日:2019年:5月:1日 総介期期日:2019年:7月:1日<br>アパターム         電工         マージー         マージー         マー         マー         マー | \$712〕 通数手当あり<br>詳細を表示<br>「大信報を編集<br>・<br>・<br>なージ<br>数<br>■<br>●                                                                                                    |                                                                                                    |                                                                                                    |                                                                                                    |
| 諸株不商     新信売商     新信売券の登録     第第二日新信日付     11.000-11.000       家送信使キ10分以内)     マイカー連動可     ULSターン設置     トライアル運用用用       水品:26     大名田田田田田田田田田田田田田田田田田田田田田田田田田田田田田田田田田田田田                                                                                                    | <ul> <li>キブレ 通数手当あり</li> <li>ゴ税を表示 求人情報を編集</li> <li>シャセージ</li> <li>数</li> <li>&gt;シャロージ</li> </ul>                                                                                                    | イベント情報統           事業所体特設定                                                                                                    | → → → → → → → → → → → → → → → → → → →                                                                                                    | (1)<br>(1)<br>(1)<br>(1)<br>(1)<br>(1)<br>(1)<br>(1)<br>(1)<br>(1)                                                                                                    |
| 諸株不商     時間外労働なし、満休二日約(1日日)(1日日)(1日日)(1日日)(1日日)(1日日)(1日日)(1日                                                                                                    | <ul> <li>キカレ 通知手当あり</li> <li>ゴ相を表示 求人情報を編集</li> <li>シモージ</li> <li>数</li> <li>&gt;マージ</li> <li>ジキス共に可</li> </ul>                                                                                                    | イベント情報総合                                                                                                    | ····································                                                                                                    | (1)<br>(二)<br>(二)<br>()<br>( |
| 諸株不商         時間外労働ない         漏休二日新(1日日)()         日本のし、         ●           第近信使か10分以内)         マイフー連載可         ULSクーン放送         トライアル運用使用         ●           水人気:16         天気影:16         不祥用用:12         近日中型いる         第4回の時に         第4回の時に           パロ         第4回の時に         日本の日中型:16         日本の日本の日         第4回の時に         第4回の時に           パロ         第4回の時に         日本の日         第4回の時に         第4回の時に         第4回の時に           パロ         第4回の時に         日本の日         第4回の時に         第4回の時に         第4回の時に           パロ         第4回の時に         日本の日         第4回の時に         第4回の時に         第4回の時に         第4回の時に           パロ         第日         第4回の時に         日本の日         第4回の         第4回の         第4回の           パロ         第日         第2回の時に         第4回の         第4回の時に         第4回の         第4回の         <                                                                                                    | <ul> <li>キブレ (通知手当あジ)</li> <li>評細を高示 求人情報を編集</li> <li>シーン・・・・・・・・・・・・・・・・・・・・・・・・・・・・・・・・・・・・</li></ul>                                                                                                    | ۲         ۲           ۲         ۲           ۲         ۲           ۲         ۲           ۲         ۲           ۲         ۲           ۲         ۲           ۲         ۲           ۲         ۲           ۲         ۲ | ····································                                                                                                    |                                                                                                    |
| 諸株不問         資格不問         資格不問         資格不問         資格不問         資格不問         学校パレントン設定         トライアル 服用分用           家送信徒歩10分以内)         マイワー連取可         ULジーン設定         トライアル 服用分用         第           水品:16         元名         京都留町小山         家紙用の         家人間をある           パクリーン         家紙用の         家紙用の         家人間をある           パローク         アメリターネットサービス         パーム(ネノン会事管用)         メーム(ネノン会事管用)           パローク         インターネットサービス         パーム(ネノン会事管用)         メーム           パローク         イン会事管用)         メーム         メーム           パローク         オイジス         アーム(ネノン会事管用)         メーム           パローク         イン会事を表示         受け専用日度で         メーム           オパロートーン3 作を表示         受け専用日度で         メーム           「「マーノ」         第         第         第           パローク         イン会 事業         アーム         メーム           「「マーノ」         第         第         第           パローク         「アーム         第         第           パローク         「アーム         第         第           「「マーノ」         第         第         第           「「アーム         「日本         日本         1           「「日本         「日本                                                                                                    | \$71. 通知手当あり       詳細を表示     求人信報を編集       ジロージ        ジュージ        ジュージ                                                                                                    |                                                                                                    | <ul> <li>計画</li> <li>計画</li> <li< td=""><td></td></li<></ul> |                                                                                                    |

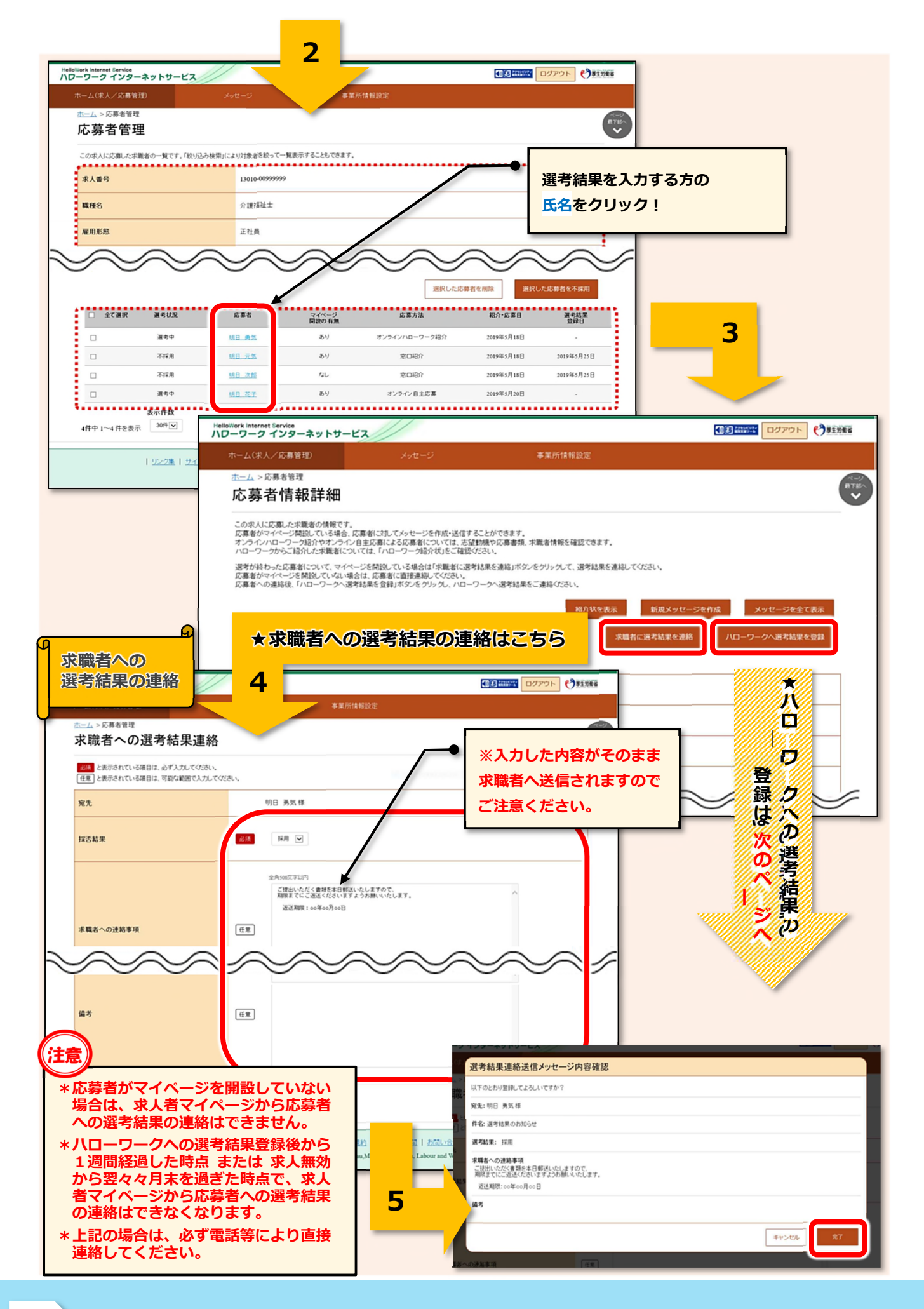

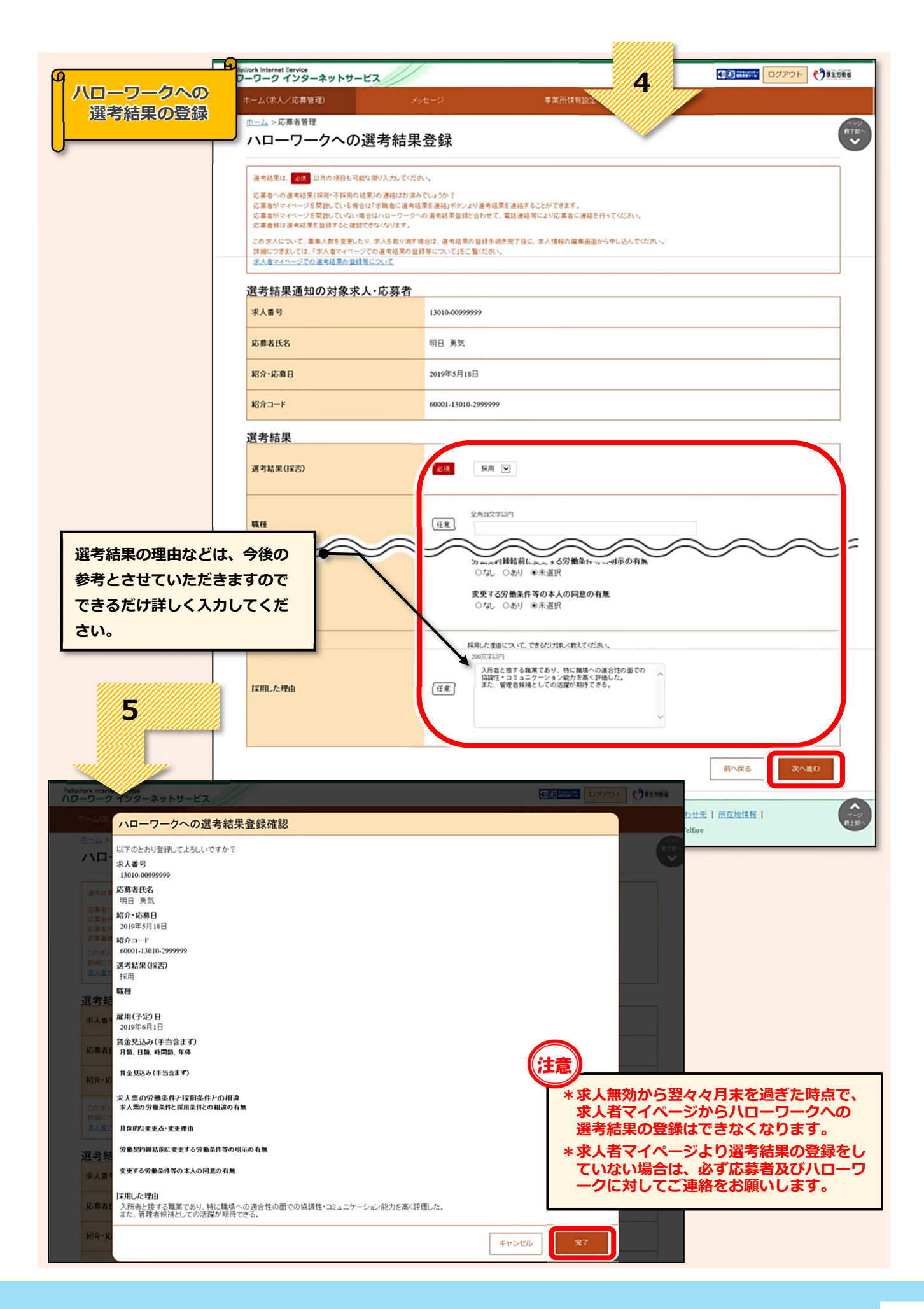